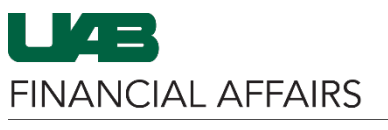

The University of Alabama at Birmingham

Effort Reporting: View Effort Reports for DEOs

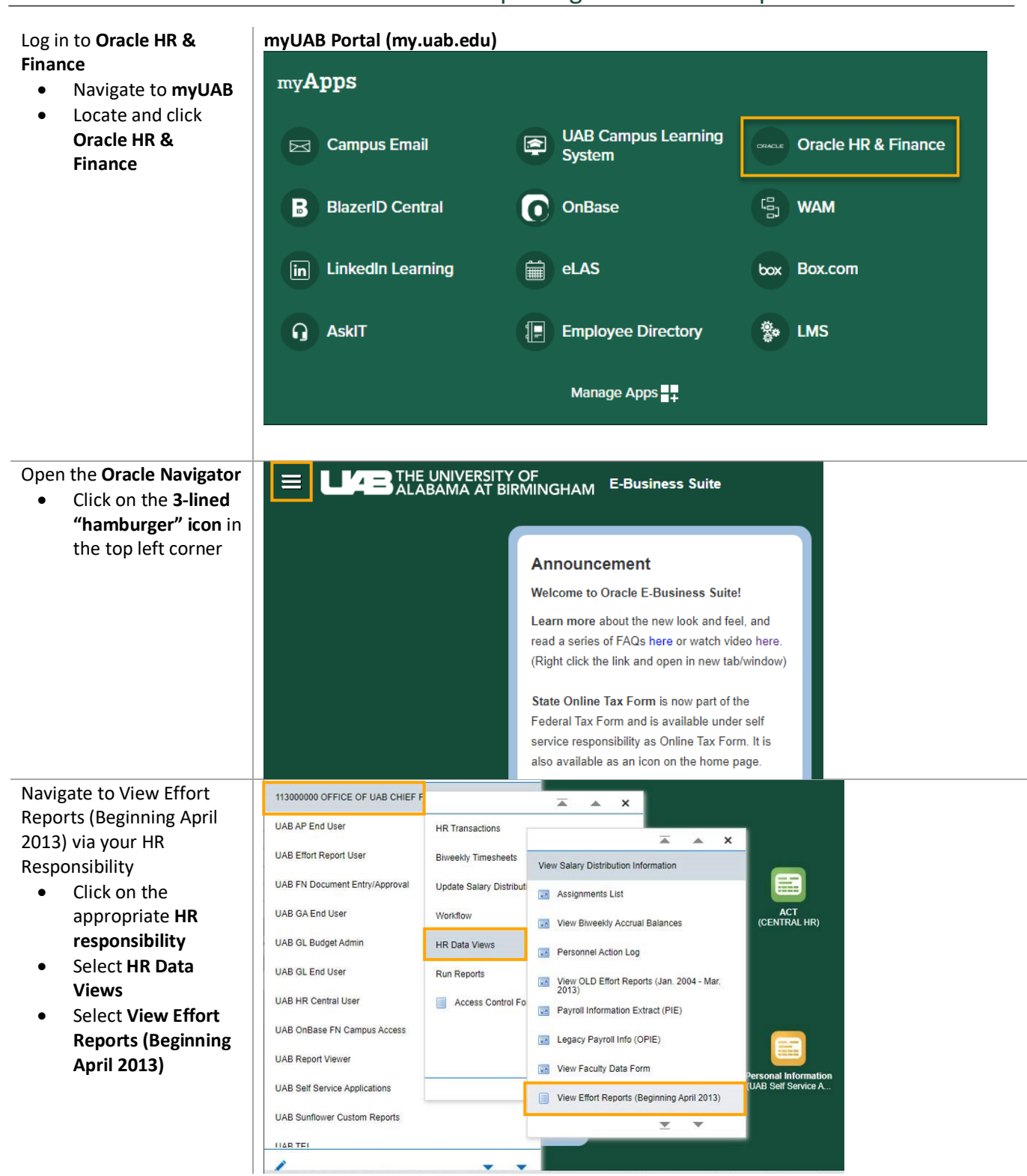

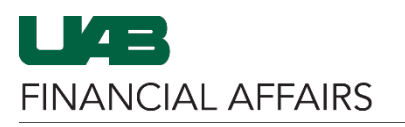

## The University of Alabama at Birmingham

## Effort Reporting: View Effort Reports for DEOs

| <ul> <li>Enter all applicable<br/>information into the<br/>search fields</li> <li>Enter the Period<br/>Start Date         – 01-OCT-20XX or</li> <li>Enter the Veriod Start Date Start Date</li></ul> | ise the resulting form to                | rt Search Page:                                                                            |                                              |   |
|----------------------------------------------------------------------------------------------------|------------------------------------------|--------------------------------------------------------------------------------------------|----------------------------------------------|---|
| <ul> <li>Enter all applicable<br/>information into the<br/>search fields</li> <li>Enter the Period<br/>Start Date         – 01-OCT-20XX or</li> <li>Enter the Veriod Start Date</li> <li>Enter the Period Start Date</li> </ul>                                                                                                    | enerate your report                      |                                                                                            |                                              |   |
| <ul> <li>information into the search fields</li> <li>Enter the Period Start Date</li> <li>O1-OCT-20XX or</li> </ul>                                                                                                    | Enter all applicable                     | Employee Name                                                                              | 2 9                                          |   |
| search fields     Primary Organization<br>Document Number     Period Start Date       • Enter the Period<br>Start Date<br>- 01-OCT-20XX or     • Filters<br>Show only Active Efforts                                                                                                    | information into the                     | Employee Number                                                                            | Effort Report Year                           |   |
| Enter the Period Start Date     O1-OCT-20XX or                                                                                                    | search fields                            | Primary Organization                                                                       | Period Start Date                            |   |
| Start Date     Filters       -     01-OCT-20XX or                                                                                                    | • Enter the <b>Period</b>                | bocument number                                                                            |                                              | - |
| - 01-OCT-20XX or                                                                                                    | Start Date                               |                                                                                            | Filters                                      |   |
| Show only Latest Versions                                                                                                    | – 01-OCT-20XX or                         |                                                                                            | Show only Active Efforts                     |   |
| 01-APR-20XX                                                                                                    | 01-APR-20XX                              |                                                                                            | Show only Latest Versions                    |   |
| depending on                                                                                                    | depending on                             |                                                                                            |                                              |   |
| the reporting                                                                                                    | the reporting                            |                                                                                            | Search Clear Generate Report                 |   |
| period                                                                                                    | period                                   |                                                                                            |                                              |   |
| Check Show Only     mber Employee Name Employee Number Primary Organization Start Date End Date Effort Report Status Log                                                                                                    | Check Show Only                          | etails<br>mber Employee Name Employee Number Primary Organization Start Date End Date Effo | ort Report Status Log                        |   |
| Active Efforts in the                                                                                                    | Active Efforts in the                    | Joted.                                                                                     |                                              |   |
| Filters section                                                                                                    | Filters section                          |                                                                                            |                                              |   |
| Click Generate                                                                                                    | Click Generate                           |                                                                                            | $\checkmark$                                 |   |
| Benort to have an                                                                                                    | Report to have an                        |                                                                                            | TUCC PRODUCTION CONTROL @uab.edu             |   |
| Excel file of the                                                                                                    | Excel file of the                        |                                                                                            | Effort Report Status Extract By Organization |   |
| report created and                                                                                                    | report created and                       |                                                                                            | effort_rpt_status_extract_96756434.xls       |   |
| e-mailed to you                                                                                                    | e-mailed to you                          |                                                                                            | 522 KB                                       |   |
| Click Search to view                                                                                                    | <ul> <li>Click Search to view</li> </ul> |                                                                                            |                                              |   |
| the results in the                                                                                                    | the results in the                       |                                                                                            |                                              |   |
| table under Effort                                                                                                    | table under Effort                       |                                                                                            |                                              |   |
| Report Details (see                                                                                                    | Report Details (see                      |                                                                                            |                                              |   |
| nevt sten)                                                                                                    | nevt sten)                               |                                                                                            |                                              |   |
| If you clicked Search:                                                                                                    | fyou clicked <b>Search</b> :             |                                                                                            |                                              |   |
| If you clicked Search. Effort Report Status Log                                                                                                    | you clicked <b>Search</b> .              | Effort Report Status Log                                                                   |                                              |   |
| Approved Effort Report.pdf NEW Log                                                                                                    | • View enort reports                     | Approved Effort Report.pdf NEW Log                                                         |                                              |   |
| Dy clicking                                                                                                    |                                          |                                                                                            |                                              |   |
| Approved Effort                                                                                                    |                                          |                                                                                            |                                              |   |
| Report.pdf                                                                                                    | Report.pdf                               |                                                                                            |                                              |   |
| • View the worklist                                                                                                    | View the worklist                        |                                                                                            |                                              |   |
| iocation/report                                                                                                    | location/report                          |                                                                                            |                                              |   |
| comments by                                                                                                    | comments by                              |                                                                                            |                                              |   |
| Clicking Log                                                                                                    | clicking <b>Log</b>                      |                                                                                            |                                              |   |